## Sage 50 Manufacturing

### **MRP Stock Projection Information Screen**

### What does the Stock Information Screen Display?

This utility allows you to look at a list of predicted stock for all or a specific range of products in each time period. You can see stock predictions for:

- Products below minimum level
- Those with negative stock,
- Those above maximum level.

### How do I access the MRP Stock Projection Utility?

Open: Modules > Planning > Material Requirements Planning (MRP) > Stock Projection

### MRP Recommendations Stock Projection- Item Details

To access the "Item Details" select "Item Details" from the drop down menu,

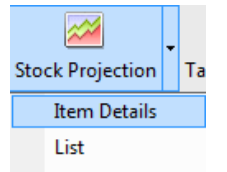

### The Stock Projection Item Details menu will then appear

| Stock Projecti   | on Item D<br>v Tasks | etails - MAH<br>Links Help |        |         |             |        |
|------------------|----------------------|----------------------------|--------|---------|-------------|--------|
| Product Details  | <u> </u>             | <u></u>                    |        |         |             |        |
| Product Code     |                      |                            |        |         |             |        |
| Deservicetion    |                      |                            |        |         |             |        |
| Description      | Off                  | ice Desk - Mahogany        |        |         |             |        |
| Current Free Sto | ock                  | 15.000                     |        |         |             |        |
| Minimum Stock L  | evel                 | 10.000                     |        |         |             |        |
| Maximum Stock I  | evel                 | 0.000                      |        |         |             |        |
|                  |                      | 0.000                      | 6      |         |             |        |
| MRP Last Run     | 09/0                 | 02/2015 15:21:30           |        |         |             |        |
| List Graph       |                      |                            |        |         |             |        |
| Date             | Туре                 | Reference                  | Qty In | Qty Out | Stock Level | Cfwd   |
| 09/02/2015       | OP                   | MRP OPENING STOCK          | 15.000 | 0.000   | 15.000      | 15.000 |
| 04/03/2015       | MAKE                 | MRP000001                  | 50.000 | 0.000   | 65.000      | 65.000 |
| 07/03/2015       | s/o                  | 21                         | 0.000  | 25.000  | 40.000      | 40.000 |
|                  |                      |                            |        |         |             |        |
| L                |                      |                            |        |         |             |        |

# red

### **BUSINESS SYSTEMS**

- Learn about the MRP Stock Projection utility
- Learn about the "Item Detail" and "List" views
- Learn about Tags and Exceptions

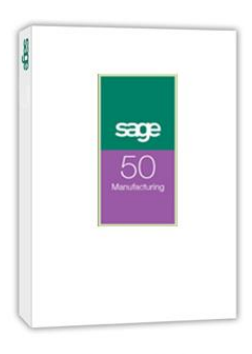

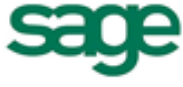

IT SOLUTIONS FOR BUSINESS GROWTH...

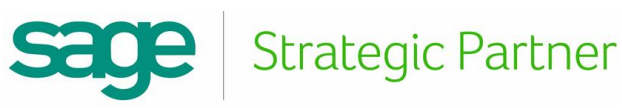

• Select the Product Code of the item for which you want to view details and click Go

| Product Code | 0 | МАН |
|--------------|---|-----|
|              |   |     |

Go

• The details are displayed in a List and as a Graph. Access these views by clicking on the List or Graph tabs.

|             |             |                   |         |        |         |             | -    |
|-------------|-------------|-------------------|---------|--------|---------|-------------|------|
| ist Graph   |             |                   |         |        |         |             |      |
| Date        | Туре        | Reference         |         | Qty In | Qty Out | Stock Level | Cfv  |
| 09/02/2015  | OP          | MRP OPENING STOCK | /       | 15.000 | 0.000   | 15.000      | 15.0 |
| 04/03/2015  | MAKE        | MRP000001         |         | 50.000 | 0.000   | 65.000      | 65.0 |
| 07/03/2015  | S/O         | 21                |         | 0.000  | 25.000  | 40.000      | 40.0 |
| Graph       |             |                   |         |        |         |             |      |
| 🤌 🖬 🛍       | <u>ka</u> - | 🧞 🕶 🗈 💷 🛙         | 🗉 📧 🖌   | ې 😳 🗇  | ) 🛃 🧕   | >           |      |
|             | Max Stk Le  | evel (200.000)    |         |        |         |             |      |
| 180.000 -   |             |                   | 190.000 |        |         | 190.0       | 00   |
| 150.000 -   |             |                   |         |        |         |             |      |
| - 120.000 - | w olu       |                   |         |        |         |             |      |
| 90.000 -    | Min.Stk Le  | Verence (1000)    |         |        | 90.000  |             |      |
| 60.000 -    |             |                   |         |        |         |             |      |
| 30.000 -    |             |                   |         |        |         |             |      |
| 0.000       |             |                   |         |        |         |             |      |
|             |             | 27/02             | 09/02   |        | 24/02   | 26/0        | 2    |
|             |             |                   | D       | ate    |         |             |      |

- This displays the stock prediction for the current item, Sage looks at future sales order to show stock movements, and when stock gets close to the minimum stock level
- To view the MRP Recommendation Details for an item, select an item in the list and double-click

| MRP Recommendation                                   | Details - MRP000004              |      | 23  |
|------------------------------------------------------|----------------------------------|------|-----|
| <u>F</u> ile <u>E</u> dit <u>V</u> iew <u>T</u> asks | Links Help                       |      |     |
| Details Delivery Address                             | Tags Exceptions Splits Routing   |      |     |
| Recommendation Detail                                | 5                                |      |     |
| Rec. Number                                          | MRP000004                        |      |     |
| Туре                                                 | MAKE                             |      |     |
| Action                                               | NEW                              |      |     |
| Message                                              | New W/O                          |      |     |
| Product Code                                         | DRAW/T                           |      |     |
| Description                                          | Drawset - Teak                   |      |     |
| Status                                               | Entered                          |      |     |
| Actual Quantity                                      | 10.000                           |      |     |
| Adjusted Quantity                                    | 100.000                          |      |     |
| Cost Price                                           | 17.96                            |      |     |
| Start Date                                           | 24/02/2015 🔂 At 00:00            |      |     |
| End Date                                             | 26/02/2015 🔂 At 00:00            |      |     |
| Due Date                                             | 24/02/2015                       |      |     |
| Supplier O                                           |                                  |      |     |
| Buyer Code                                           |                                  |      |     |
| Priority                                             | 9                                |      |     |
|                                                      |                                  |      |     |
| Follow Up                                            | Exclude from Stock Projection    |      |     |
|                                                      | Exclude from Graphical Planner   |      |     |
| Save Save and C                                      | ose Discard Delete Previous Next | Clos | e ) |

Sace Strategic Partner

• You can then view and edit any of the recommendation details from this menu

| Works Order Details - WO5012                                                    |                                                |
|---------------------------------------------------------------------------------|------------------------------------------------|
| <u>F</u> ile <u>E</u> dit <u>V</u> iew <u>T</u> asks <u>L</u> inks <u>H</u> elp |                                                |
| Main Details Additional Details Sales Orders MEMO Allocations/Issues Track      | ing Latest Costs Attached Files Analysis Codes |
| Works Order Details                                                             | Dates                                          |
| Works Order Number W05012                                                       | Entered 09/02/2015                             |
| BOM Reference O DRAW/T                                                          | Due Date 09/02/2015                            |
| Description Drawset - Teak                                                      | Last Completed / /                             |
| Unit of Sale                                                                    | Starts 09/02/2015 At 00:00                     |
| Qty Required 100.000                                                            | Ends 11/02/2015 At 00:00                       |
| Qty Completed 0.000                                                             | - Options                                      |
| Qty Scrapped 0.000 m Reason                                                     | Options                                        |
| Qty Outstanding 100.000                                                         |                                                |
|                                                                                 |                                                |
|                                                                                 |                                                |
|                                                                                 |                                                |
|                                                                                 |                                                |
| Save and New Discard Delete Previous                                            | Lext Inage Close                               |

Note: You can also access the item details from the Stock Projection List, by selecting an item and double-clicking to display the Stock Projection Item Details for that item.

### **MRP Recommendations Stock Projection-List**

To access the "List Details" select "List" from the drop down menu,

| Stock Projection List                                |                         | _          |               |            |            | - O ->     |
|------------------------------------------------------|-------------------------|------------|---------------|------------|------------|------------|
| <u>F</u> ile <u>E</u> dit <u>V</u> iew <u>L</u> inks | <u>H</u> elp            |            |               |            |            |            |
| Range                                                |                         |            |               |            |            |            |
| • All Information (Recomm                            | nended)                 |            |               |            |            |            |
| OSelected Information                                |                         |            |               |            |            |            |
| Product Code - From                                  |                         |            |               |            |            |            |
| Та                                                   |                         |            |               |            |            |            |
| 10                                                   |                         | × .        |               |            |            |            |
| Product Category                                     |                         | ×          |               |            |            |            |
| Туре                                                 | All                     |            |               |            |            | Go         |
| MPD Last Dup                                         | 24/02/2015 16:42:35     |            |               |            |            |            |
| MRP Edst Run                                         | 27/02/2013 10.72.33     |            |               |            |            |            |
| All Products Below Minimu                            | m Negative Above Maximu | m          |               |            |            |            |
| Product Code 🔺                                       | 04/02/2015              | 06/02/2015 | 09/02/2015    | 10/02/2015 | 24/02/2015 | 25/02/20 ^ |
| DRAW/T                                               | 90.000                  | 90.000     | 190.000       | 190.000    | 90.000     | 90.0 🚍     |
| DRAWB                                                | 4050.000                | 4050.000   | 3450.000      | 3450.000   | 2250.000   | 2250.0     |
| HAND                                                 | 290.000                 | 290.000    | 230.000       | 230.000    | 110.000    | 110.0      |
| I FG<br><                                            | 10.10.000               | 1010.000   | 1010 000      | 1010.000   | 610.000    | 410 (      |
|                                                      |                         |            |               |            |            |            |
| Selected Product Details                             |                         |            |               |            |            |            |
| Product Code                                         |                         |            | Minimum Level | 0.000      |            |            |
| Description                                          |                         |            | Maximum Level | 0.000      |            |            |
|                                                      |                         |            |               |            |            | Clos       |

Sage | Strategic Partner

- Next choose whether to view all information or select a defined range of information
  - If selecting a range enter the information accordingly using the drop down lists

| U                                                                                                    |                                        |                                                                                    |                                                           |                                                                                         |                                                               |                                                     |                                                   |
|----------------------------------------------------------------------------------------------------|----------------------------------------|------------------------------------------------------------------------------------|-----------------------------------------------------------|-----------------------------------------------------------------------------------------|---------------------------------------------------------------|-----------------------------------------------------|---------------------------------------------------|
| Stock Projection Lis                                                                                           | t                                      |                                                                                    |                                                           |                                                                                         |                                                               | l                                                   |                                                   |
| ile <u>E</u> dit <u>V</u> iew <u>L</u> in                                                                      | ks <u>H</u> elp                        |                                                                                    |                                                           |                                                                                         |                                                               |                                                     |                                                   |
| Range                                                                                                    |                                        |                                                                                    |                                                           |                                                                                         |                                                               |                                                     |                                                   |
|                                                                                                    | commonded)                             |                                                                                    |                                                           | ¥                                                                                       |                                                               |                                                     |                                                   |
|                                                                                                    | .ommended)                             |                                                                                    |                                                           |                                                                                         |                                                               |                                                     |                                                   |
| Selected Informatio                                                                                            | n<br>                                  |                                                                                    |                                                           |                                                                                         |                                                               |                                                     |                                                   |
| Product Code - Fro                                                                                             | M AD2                                  |                                                                                    | × .                                                       |                                                                                         |                                                               |                                                     |                                                   |
| То                                                                                                    | EDGE/MAH                               |                                                                                    | ~                                                         |                                                                                         |                                                               |                                                     |                                                   |
| Product Category                                                                                               |                                        |                                                                                    |                                                           |                                                                                         |                                                               |                                                     |                                                   |
| T                                                                                                    |                                        |                                                                                    |                                                           |                                                                                         |                                                               |                                                     | _                                                 |
| I VIIE                                                                                                    |                                        | 10 Y 20 1                                                                          |                                                           |                                                                                         |                                                               |                                                     | Go                                                |
| 1764                                                                                                    | All                                    |                                                                                    |                                                           |                                                                                         |                                                               |                                                     | <u>u</u> o                                        |
| MRP Last Run                                                                                                   | 24/02/2015 16                          | 6:42:35                                                                            |                                                           |                                                                                         |                                                               |                                                     | <u>u</u> o                                        |
| MRP Last Run                                                                                                   | All<br>24/02/2015 16                   | 6:42:35                                                                            |                                                           | -                                                                                       |                                                               |                                                     | ×                                                 |
| MRP Last Run                                                                                                   | All<br>24/02/2015 16<br>nimum Negative | 6:42:35                                                                            | m                                                         | J                                                                                       |                                                               |                                                     | <u>_</u>                                          |
| MRP Last Run                                                                                                   | All<br>24/02/2015 16<br>nimum Negative | 6:42:35<br>Above Maximu<br>04/02/2015                                              | m<br>06/02/2015                                           | 09/02/2015                                                                              | 24/02/2015                                                    | 25/02/2015                                          | 26/02/201                                         |
| MRP Last Run<br>Il Products Below Mi<br>Product Code<br>CUPB                                                   | All<br>24/02/2015 10<br>nimum Negative | 6:42:35<br>Above Maximu<br>04/02/2015<br>10.000                                    | m<br>06/02/2015<br>0.000                                  | 09/02/2015                                                                              | 24/02/2015<br>0.000                                           | 25/02/2015<br>0.000                                 | 26/02/201                                         |
| MRP Last Run<br>All Products Below Mi<br>Product Code<br>CUPB<br>DRAW/M                                        | All<br>24/02/2015 1/<br>nimum Negative | 6:42:35<br>Above Maximu<br>04/02/2015<br>10.000<br>105.000                         | m<br>06/02/2015<br>0.000<br>105.000                       | 09/02/2015<br>0.000<br>105.000                                                          | 24/02/2015<br>0.000<br>105.000                                | 25/02/2015<br>0.000<br>55.000                       | 26/02/201<br>0.00<br>155.00                       |
| MRP Last Run<br>All Products Below Mi<br>Product Code<br>CUPB<br>DRAW/M<br>DRAW/T                              | All 24/02/2015 1                       | 6:42:35<br>Above Maximu<br>04/02/2015<br>10.000<br>105.000<br>90.000               | m<br>06/02/2015<br>0.000<br>105.000<br>90.000             | 09/02/2015<br>0.000<br>105.000<br>190.000                                               | 24/02/2015<br>0.000<br>105.000<br>90.000                      | 25/02/2015<br>0.000<br>55.000<br>90.000             | 26/02/201<br>0.00<br>155.00<br>190.00             |
| MRP Last Run<br>II Products Below Mi<br>Product Code<br>CUPB<br>DRAW/M<br>DRAW/T<br>DRAWB                      | All<br>24/02/2015 1<br>nimum Negative  | 6:42:35<br>Above Maximu<br>04/02/2015  <br>10.000<br>105.000<br>90.000<br>4050.000 | m<br>06/02/2015<br>0.000<br>105.000<br>90.000<br>4050.000 | 09/02/2015<br>0.000<br>105.000<br>190.000<br>3450.000                                   | 24/02/2015<br>0.000<br>105.000<br>90.000<br>2250.000          | 25/02/2015<br>0.000<br>55.000<br>90.000<br>2250.000 | 26/02/201<br>0.00<br>155.00<br>190.00<br>2250.00  |
| MRP Last Run<br>All Products Below Mi<br>Product Code<br>CUPB<br>DRAW/M<br>DRAW/T<br>DRAWB                     | All<br>24/02/2015 1<br>nimum Negative  | 6:42:35<br>Above Maximu<br>04/02/2015  <br>10.000<br>105.000<br>90.000<br>4050.000 | m<br>06/02/2015<br>0.000<br>105.000<br>90,000<br>4050.000 | 09/02/2015<br>0.000<br>105.000<br>190.000<br>3450.000                                   | 24/02/2015<br>0.000<br>105.000<br>90.000<br>2250.000          | 25/02/2015<br>0.000<br>55.000<br>90.000<br>2250.000 | 26/02/201:<br>0.00<br>155.00<br>190.00<br>2250.00 |
| MRP Last Run MI Products Below Mi Product Code CUPB DRAW/M DRAW/T DRAWB Selected Product Deta                  | All<br>24/02/2015 1<br>nimum Negative  | 6:42:35<br>Above Maximu<br>04/02/2015<br>10.000<br>105.000<br>90.000<br>4050.000   | m<br>06/02/2015<br>0.000<br>105.000<br>90.000<br>4050.000 | 09/02/2015<br>0.000<br>105.000<br>190.000<br>3450.000                                   | 24/02/2015<br>0.000<br>105.000<br>90.000<br>2250.000          | 25/02/2015<br>0.000<br>55.000<br>90.000<br>2250.000 | 26/02/201<br>0.00<br>155.00<br>190.00<br>2250.00  |
| MRP Last Run MI Products Below Mi Product Code CUPB DRAW/M DRAW/T DRAWB Selected Product Dete Product Code     | All<br>24/02/2015 1/<br>nimum Negative | 6:42:35<br>Above Maximu<br>04/02/2015<br>10.000<br>105.000<br>90.000<br>4050.000   | m<br>06/02/2015<br>0.000<br>105.000<br>90.000<br>4050.000 | 09/02/2015<br>0.000<br>105.000<br>190.000<br>3450.000                                   | 24/02/2015<br>0.000<br>105.000<br>90.000<br>2250.000<br>0.000 | 25/02/2015<br>0.000<br>55.000<br>90.000<br>2250.000 | 26/02/201<br>0.00<br>155.00<br>2250.00            |
| MRP Last Run MRP Last Run Product Code CUPB DRAW/M DRAW/T DRAWB Selected Product Deta Product Code Description | All<br>24/02/2015 1<br>inimum Negative | 6:42:35<br>Above Maximu<br>04/02/2015<br>10.000<br>105.000<br>90.000<br>4050.000   | m<br>06/02/2015<br>0.000<br>105.000<br>90.000<br>4050.000 | 09/02/2015<br>0.000<br>105.000<br>190.000<br>3450.000<br>Minimum Level<br>Maximum Level | 24/02/2015<br>0.000<br>105.000<br>90.000<br>2250.000<br>0.000 | 25/02/2015<br>0.000<br>55.000<br>90.000<br>2250.000 | 26/02/201<br>0.00<br>155.00<br>2250.00            |

- Once completed press go
- The information will then be displayed in the box below

| All Products Below Minimum | Negative Above Maximum | 1          |               |            |            |            |
|----------------------------|------------------------|------------|---------------|------------|------------|------------|
| Product Code 🔺             | 04/02/2015             | 06/02/2015 | 09/02/2015    | 10/02/2015 | 24/02/2015 | 25/02/20 ^ |
| DRAW/T                     | 90.000                 | 90.000     | 190.000       | 190.000    | 90.000     | 90.0 🚍     |
| DRAWB                      | 4050.000               | 4050.000   | 3450.000      | 3450.000   | 2250.000   | 2250.0     |
| HAND                       | 290.000                | 290.000    | 230.000       | 230.000    | 110.000    | 110.0      |
| IFG <                      | 10.10.000              | 1010.000   | 1010.000      | 1010 000   | 610.000    | 410 (      |
| Selected Product Details   |                        |            |               |            | )          |            |
| Product Code               |                        |            | Minimum Level | 0.000      |            |            |
| Description                |                        |            | Maximum Level | 0.000      |            | Close      |

- You can use the tab menu to view products that go either above the maximum, below the minimum, or into negative stock levels accordingly.
- Any stock items that go below the minimum set stock levels will be displayed here

| All Products Below Minimu | m Negative | Above Maximu | m          |            |            |            |            |
|---------------------------|------------|--------------|------------|------------|------------|------------|------------|
| Product Code 🔺            |            | 04/02/2015   | 06/02/2015 | 09/02/2015 | 24/02/2015 | 25/02/2015 | 26/02/2015 |
| DRAW/M                    |            | 0.000        | 0.000      | 0.000      | 0.000      | 55.000     | 0.000      |
| DRAW/T                    |            | 90.000       | 90.000     | 0.000      | 90.000     | 90.000     | 0.000      |
|                           |            |              |            |            |            |            |            |
|                           |            |              |            |            |            |            |            |
| 1                         |            |              |            |            |            |            |            |

• Click on an item to view its stock details

| Selected Produ | uct Details        |               |         |
|----------------|--------------------|---------------|---------|
| Product Code   | DRAW/M             | Minimum Level | 100.000 |
| Description    | Drawset - Mahogany | Maximum Level | 200.000 |

Strategic Partner

### IT SOLUTIONS FOR BUSINESS GROWTH ...

• Any products that go above the set maximum stock level will be displayed here

| All Products   Below Minimum   Nega | tive Above Maximu | im         |            |            |            |            |
|-------------------------------------|-------------------|------------|------------|------------|------------|------------|
| Product Code 🔺                      | 04/02/2015        | 06/02/2015 | 09/02/2015 | 24/02/2015 | 25/02/2015 | 26/02/2015 |
| DRAWB                               | 4050.000          | 4050.000   | 3450.000   | 2250.000   | 2250.000   | 2250.000   |
|                                     |                   |            |            |            |            |            |
|                                     |                   |            |            |            |            |            |
|                                     |                   |            |            |            |            |            |
|                                     |                   |            |            |            |            |            |

• Click on an item to view its stock details

| <ul> <li>Selected Prod</li> </ul> | uct Details                   |               |          |
|-----------------------------------|-------------------------------|---------------|----------|
| Product Code                      | DRAWB                         | Minimum Level | 500.000  |
| Description                       | Universal Plywood Drawer Base | Maximum Level | 2000.000 |
|                                   |                               |               |          |

• This will display the minimum and maximum set stock levels for the defined product.

### **Tags and Exceptions**

You can find and view all tags and exceptions with a:

- Particular recommendation reference.
- Purchase order number.
- Works order number.
- Sales order number.

#### To view tags and exceptions

Open: Modules -> Planning -> Material Requirements Planning -> Tags/Exceptions.

• Enter the reference and press "Go" (Or highlight the item and click the "Tags/Exceptions" button

| <u>File Edit View Iasks Links H</u> elp                                                                                                    |            |
|----------------------------------------------------------------------------------------------------|------------|
| Reference MRP000001                                                                                                    | <u>G</u> o |
| Tags Exceptions                                                                                                    |            |
| S/O 21 (Business Exhibitions)          Imp MRP000001 (07/03/2015 - Make 50.000 MAH Office Desk - Mahogany)         P/O 1013 (10/02/2015 - Buy 50.000 STUDS)         Imp MRP000003 (25/02/2015 - Make 100.000 DRAW/M Drawset - Mahogany)         Imp MRP000005 (24/02/2015 - Buy 20.000 TIMB/MAH)         Imp MRP000006 (24/02/2015 - Buy 140.000 TIMB/MAH)         Imp MRP000006 (24/02/2015 - Buy 140.000 TIMB/MAH) |            |
| Expand All Collapse All Show All                                                                                                    | ~          |
|                                                                                                    | Close      |

Strategic Partner

e

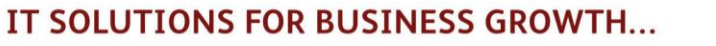

The Display Tags/Exceptions window appears.

•

- The Tags page displays all of the links between sub-jobs, to fulfil a final sales order
  - For example, the tag displayed on the previous page shows to fulfil "S/O 21 for Business Exhibitions":
    - $\circ$  ~ The MRP has found that 50 Mahogany Office desks need to be made
    - To do this, "P/O 1013 was made for 50 studs"
    - $\circ~$  A sub-W/O is also required to make "100 Mahogany Draws" in order to fulfil the order
    - For this sub-W/O to be carried out the MRP has outlined that various other components need to be ordered.
- On the next tab are the exceptions
  - This is where anything that is already available for the purchase order is displayed
    - This may because it has already been made, is already in stock, or is already on order.

| eference MRP00000 | 1          |                       | Go                                         |
|-------------------|------------|-----------------------|--------------------------------------------|
| Tags Exceptions   |            |                       |                                            |
| Product Code      | Due Date 🔺 | Quantity Source       | Message                                    |
| TOP/M             | 25/02/2015 | 50.000 XPL MRP000001  | Can be satisfied from stock/replenishments |
| STUDS             | 25/02/2015 | 3.000 XPL MRP000001   | Can be satisfied from stock/replenishments |
| SCREWS            | 25/02/2015 | 10.000 XPL MRP000001  | Can be satisfied from stock/replenishments |
| IEG               | 24/02/2015 | 600,000 XPL MRP000001 | Can be satisfied from stock/replenishments |

For further information or a demonstration please contact Red Business Systems <u>www.redbusinesssystems.com</u> . Tel 01242 516885.

IT SOLUTIONS FOR BUSINESS GROWTH...

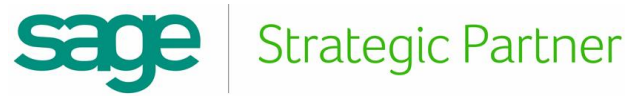